# MC2X8

WLAN + LTE Client Adapter

# Manual

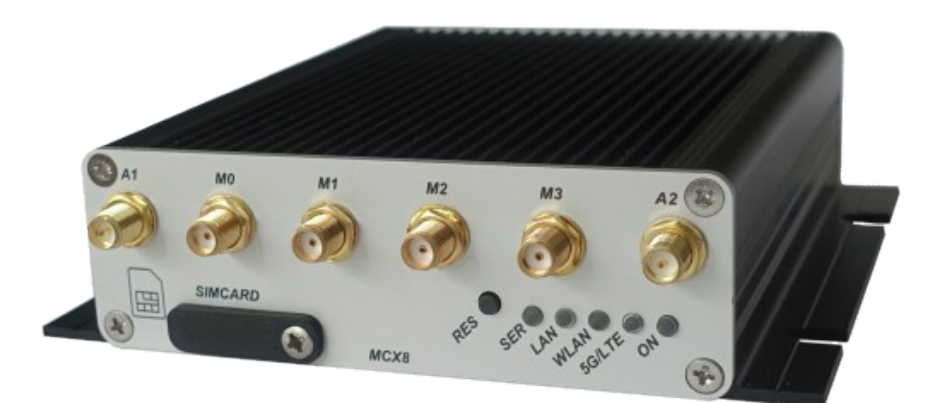

MC2X8-E (Wifi6 + 5G/LTE)

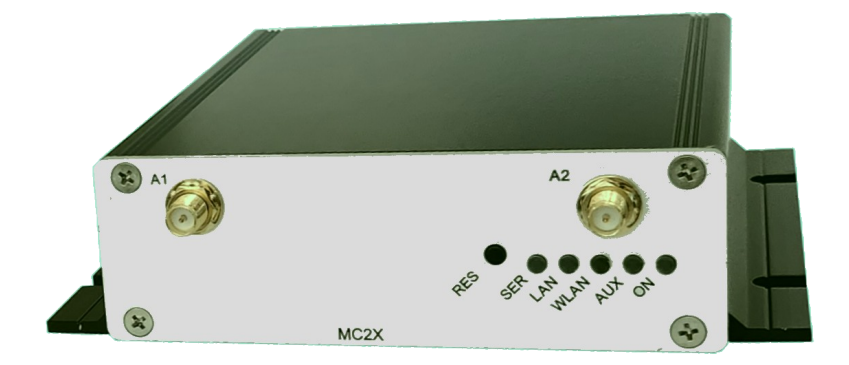

MC2X8-A (Wifi6)

# Inhaltsverzeichnis

| 1 | Technical description MC2X8                       | 3  |
|---|---------------------------------------------------|----|
|   | 1.1 Antenna Connectors and LED's at MC2X8-A       | 4  |
|   | 12 Antenna Connectors and LED's at MC2X8-E        | 4  |
|   | 13 Front nanel   FDs                              | 5  |
|   | 14 Connections on the MC2X8                       | 0  |
|   | 141 MC2X8 with M12 connection                     | 7  |
|   | 1.4.2 MC2X8 with WK8 connection                   | 7  |
|   | 1.4.3 MC2X8 with M8 connection                    | 8  |
|   | 1.5 Technical properties                          | 9  |
|   | 1.6 WLAN interface                                | 9  |
|   | 1.7 LTE-5G interface                              | 9  |
| 2 | Initial start-up                                  | 10 |
|   | 2.1 Initial start-up of the MC2X8                 | 10 |
|   | 2.1.1 Initial start-up with the MC-Config-Program | 10 |
|   | 2.1.2 Initial start-up via the MC WEB interface   | 11 |
|   | 2.1.3 Startup via the MC WEB-Interface            | 11 |
|   | 2.2 Resetting the settings to default values      | 12 |
|   | 2.3 Default-Konfiguration                         | 13 |
|   | 2.4 Quick guide to configure the MCX8             | 13 |
|   | 2.4.1 Establish a WLAN connection:                | 13 |
| _ |                                                   |    |
| 3 | 5G / LIE settings                                 | 15 |
|   | 3.1 Unlocking the SIM card by entering the PUK    | 16 |
|   |                                                   |    |
| 4 | Open Source Compliance Information                | 17 |

# Abbildungsverzeichnis

| Figure 1: Overall system (example)                         | 3  |
|------------------------------------------------------------|----|
| Figure 2: Front panel of the MC2X8-A                       | 4  |
| Figure 3: Front panel of the MC2X8-E                       | 4  |
| Figure 4: Connections on the rear of the MC2X8-M12         | 7  |
| Figure 5: Setting for the initial configure of the MC MCX8 | 10 |
| Figure 6: Initial setup with the MCConfig program          | 11 |

# 1 Technical description MC2X8

The MC2X8 is available in 2 variants.

1) MC2X8-A with a 802.11ax (Wifi 6) interface

2) MC2X8-E with a 802.11ax (Wifi 6) Interface an LTE/5G modem (CAT 5)

The MC2X8 can be used to connect network devices wireless and wired to each other and to the Internet in various scenarios.

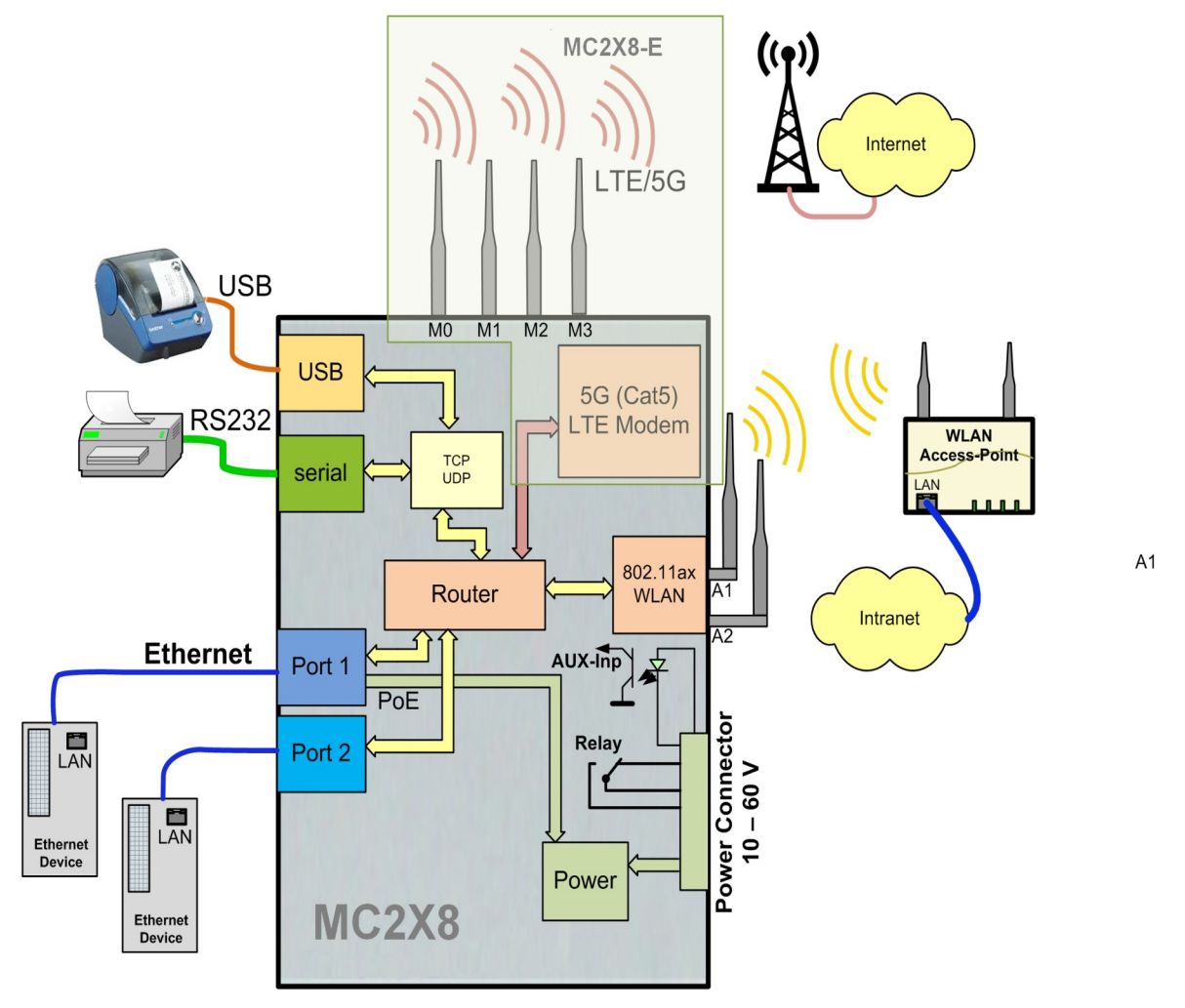

Figure 1: Overall system (example)

### 1.1 Antenna Connectors and LED's at MC2X8-A

The following figure shows how the indicator LEDs and connections are arranged on the MC2X8-A.

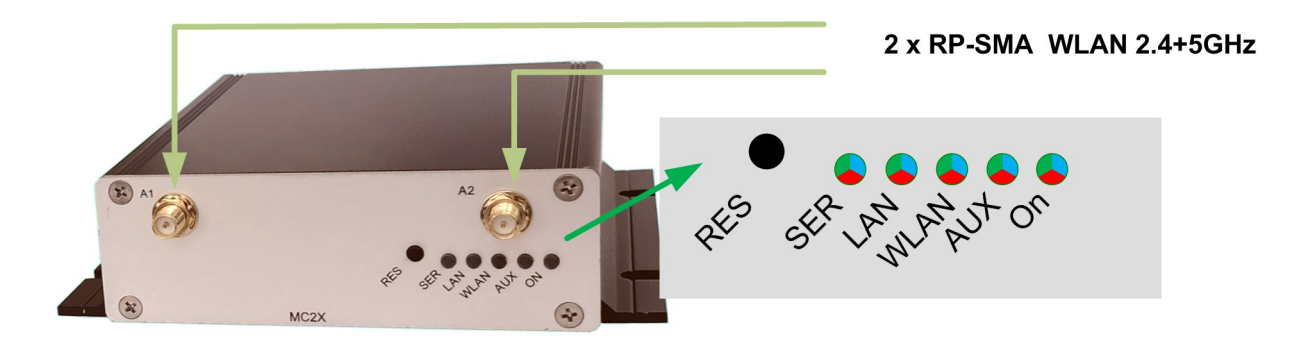

Figure 2: Front panel of the MC2X8-A

### 1.2 Antenna Connectors and LED's at MC2X8-E

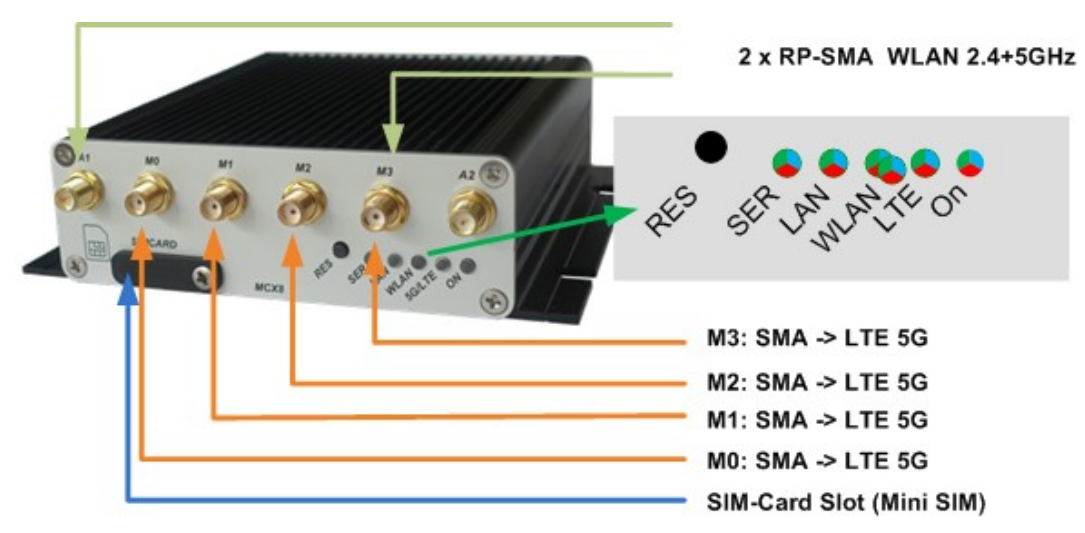

Figure 3: Front panel of the MC2X8-E

#### Properties of the LTE-5G antenna connections when using a Quectel RM520Q-GL 5G card::

| Connection | Description                                                                                                    | Frequency range | Impedance |
|------------|----------------------------------------------------------------------------------------------------|-----------------|-----------|
| MO         | - 5G NR (n41/n77/n78/n79 TRX1);<br>- LTE LMHB TRx0;<br>- B42/B43/B48 MIMO1                                      | 600–5000 MHz    | 50 Ohm    |
| M1         | - 5G NR (n77/n78/n79 DRx, n41 TRX0)<br>- LTE MHB MIMO1;<br>- B42/B43/B48 DRX<br>- LAA PRX                       | 1100–6000 MHz   | 50 Ohm    |
| M2         | - 5G NR (n77/n78/n79 MIMO2,n41 DRX);<br>- LTE MHB MIMO2;<br>- B42/B43/B48 MIMO2<br>- LAA DRX<br>- GNSS L1 (GPS) | 1400–6000 MHz   | 50 Ohm    |
| M3         | - 5G NR (n77/n78/n79 TRx0, n41 MIMO2);<br>- LTE LMHB DRX;<br>- B42/B43/B48 TRX0                                 | 600–5000 MHz    | 50 Ohm    |

#### Table 1: LTE-5G Antenna connections

### 1.3 Front panel LEDs

The 5 LEDs on the front indicate the operating status of the MC2X8. All LEDs are 3-color red, green and blue LEDs. If all three colors are switched on, the LEDs light up white.

All 5 LEDs light up white once briefly after switching on or after a reset. If the WLAN + LAN + SER LEDs flash blue, either a new firmware is being flashed or a new configuration is being activated.

| LED | Condition               | Function                                                                                                    |  |  |  |  |
|-----|-------------------------|----------------------------------------------------------------------------------------------------|--|--|--|--|
| On  | off                     | No or insufficient supply voltage                                                                                                    |  |  |  |  |
|     | green                   | Supply voltage connected                                                                                                    |  |  |  |  |
|     | Flashing green / orange | <b>Normal operation</b><br>This green <> orange flashing indicates that the MC2X8 is<br>working.                                                                                                    |  |  |  |  |
|     | bright blue flickering  | The MC device was previously working with a USB config stick and<br>is now waiting for this stick to be inserted again.<br>If a USB config stick is no longer to be used, the MC must be reset<br>via the reset button using the factory default reset. |  |  |  |  |
| AUX | MCX8-A                  | No function has yet been assigned to this LED                                                                                                    |  |  |  |  |
| LTE | MCX8-E                  |                                                                                                    |  |  |  |  |
|     | off                     | LTE is not activated                                                                                                    |  |  |  |  |

| Blue / off flashing         |                                      | MC waits for the detection and the first reaction of the LTE card.                                                                                                    |  |  |  |  |  |
|-----------------------------|--------------------------------------|----------------------------------------------------------------------------------------------------|--|--|--|--|--|
|                             | White / off flashing                 | The MC performs an initial initialization of the LTE card                                                                                                    |  |  |  |  |  |
|                             | Green / off flashing (1:1)           | Provider search + registration at the base station                                                                                                    |  |  |  |  |  |
|                             | Green / off flashing (1:3)           | Login OK. Data dial-in (User+Password+APN) is performed                                                                                                    |  |  |  |  |  |
|                             | Green / Blue<br>(quick change)       | PIN is transferred                                                                                                    |  |  |  |  |  |
|                             | Green / Blue flashing<br>permanently | PIN incorrect                                                                                                    |  |  |  |  |  |
|                             | White/red alternation                | PIN attempts are exhausted.<br>The PUK is requested on the configuration website.                                                                                                    |  |  |  |  |  |
|                             | Red/green/blue change                | No SIM was recognized in the slot.                                                                                                    |  |  |  |  |  |
|                             | Green permanent                      | Internet connection is established                                                                                                    |  |  |  |  |  |
|                             |                                      | The status of the LTE connection is indicated by a series of short red flashes every 10 seconds:<br>1 x red $\rightarrow$ 2G<br>2 x red $\rightarrow$ 3G<br>3 x red $\rightarrow$ 3.5G<br>4 x red $\rightarrow$ 4G (LTE) |  |  |  |  |  |
| Green / light blue flashing |                                      | Base station supports 5G : NSA (None Stand Alone)                                                                                                    |  |  |  |  |  |
|                             | Light blue permanent                 | 5G / SA connection (SA = Stand Alone)                                                                                                    |  |  |  |  |  |
|                             |                                      |                                                                                                    |  |  |  |  |  |
|                             |                                      |                                                                                                    |  |  |  |  |  |
|                             |                                      |                                                                                                    |  |  |  |  |  |
| WLAN                        | off                                  | WLAN option switched off                                                                                                    |  |  |  |  |  |
|                             | flashing red                         | MC searches for suitable APs or is in the process of authenticating itself                                                                                                    |  |  |  |  |  |
|                             | green                                | WLAN connection OK.<br>A brieforange (green + red) light indicates activity (sending or<br>receiving) on the interface.                                                                                                  |  |  |  |  |  |
|                             |                                      | 1                                                                                                    |  |  |  |  |  |
| LAN                         | off                                  | No device connected to the LAN ports                                                                                                    |  |  |  |  |  |
|                             | green                                | A device is connected to one of the LAN ports and switched on.<br>Short orange flash when there is activity on the interface.                                                                                            |  |  |  |  |  |
|                             | Flashing green / orange              |                                                                                                    |  |  |  |  |  |
|                             |                                      |                                                                                                    |  |  |  |  |  |
| Serial off                  |                                      | I he interface is inactive                                                                                                    |  |  |  |  |  |
| TCP<br>mode                 | green                                | A communication partner has connected to the interface. When data is sent or received, the red LED is switched on for a short time.                                                                                      |  |  |  |  |  |
|                             | Flashing green / orange              |                                                                                                    |  |  |  |  |  |
|                             | riashing green                       | i ne interface is active in <b>TCP</b> server mode and is waiting for a connection.                                                                                                    |  |  |  |  |  |
|                             | flashing red                         | The interface is active in <b>TCP</b> client mode and is in the process of establishing a connection to the server.                                                                                                    |  |  |  |  |  |

| Serial      | off                    | The interface is inactive                                                                                             |  |  |  |  |
|-------------|------------------------|----------------------------------------------------------------------------------------------------|--|--|--|--|
| UDP<br>mode |                        |                                                                                                    |  |  |  |  |
|             | green                  | Interface initialized                                                                                                 |  |  |  |  |
|             | Flashing green / white | Data is sent or received.<br>If data is continuously being sent or received, the LED lights up<br>white continuously. |  |  |  |  |

Table 2: LED status display

# 1.4 Connections on the MC2X8

### 1.4.1 MC2X8 with M12 connection

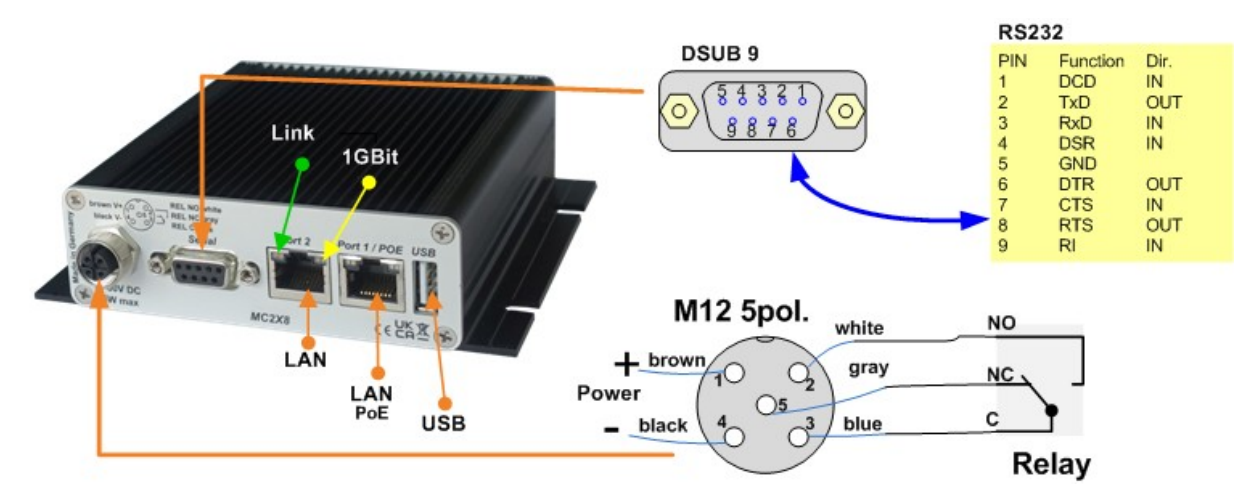

#### Figure 4: Connections on the rear of the MC2X8-M12

The illustration shows the MC2 in the standard version with a serial interface and a 5-pin M12 connector for the power supply and the built-in relay

The voltage connection for the MC2X8 is available in other variants:

### 1.4.2 MC2X8 with WK8 connection

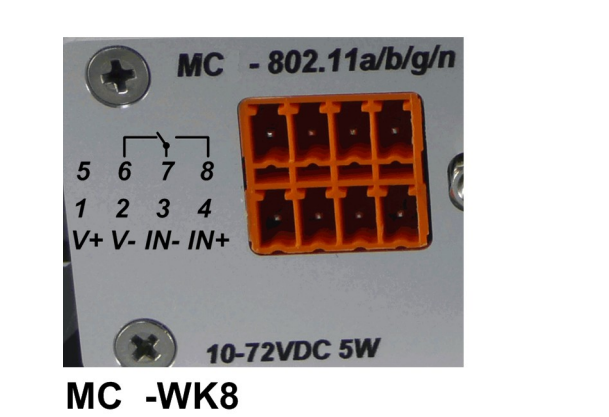

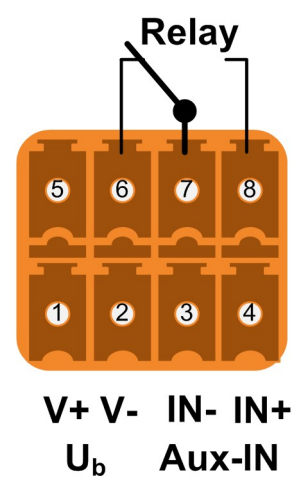

### 1.4.3 MC2X8 with M8 connection

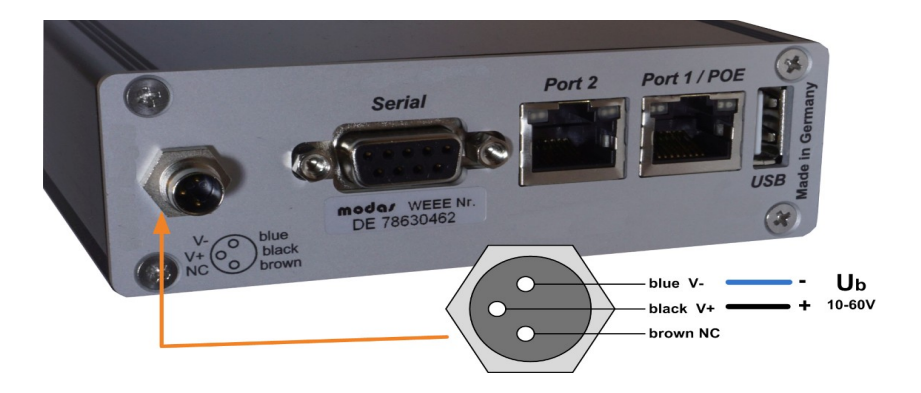

# 1.5 Technical properties

| Specifications:    |                                                                                   |                    |  |  |  |  |  |  |
|--------------------|-----------------------------------------------------------------------------------|--------------------|--|--|--|--|--|--|
|                    |                                                                                   |                    |  |  |  |  |  |  |
| Ethernet           | 2 x LAN port 10/100/1000 MBit/s Auto MD                                           | I/MDIX             |  |  |  |  |  |  |
| Serial             | 1 x RS232, 300-460.8 kbit/s, RTS, CTS, DSR, DTR, RI, DCD                          |                    |  |  |  |  |  |  |
| USB                | 1 x USB 2.0 for connecting printers or USB adapters with various other interfaces |                    |  |  |  |  |  |  |
| Relay              | 1 x changeover switch max 1A@24V, max                                             | 125VAC (M12 , WK8) |  |  |  |  |  |  |
| Switching input    | 1 x galvanically isolated 10 - 60V (WK8)                                          |                    |  |  |  |  |  |  |
| Antenna connection | 2 x RPSMA                                                                         |                    |  |  |  |  |  |  |
| Power supply       | 12 - 60 VDC or 802.3af PoE via LAN port                                           | 1                  |  |  |  |  |  |  |
| Energy requirement | MC2X8-A (Wifi6) <= 10W (6W typical) MC2X8-E (Wifi6 + 5G/LTE) <= 15W               |                    |  |  |  |  |  |  |
| Temperature range  | 0-60°                                                                             |                    |  |  |  |  |  |  |
| Dimensions         | 105x125x35mm                                                                      |                    |  |  |  |  |  |  |
| Weight             | approx. 500g                                                                      |                    |  |  |  |  |  |  |

# 1.6 WLAN interface

| WLAN interface:                  |                                                                                                    |  |  |  |  |
|----------------------------------|----------------------------------------------------------------------------------------------------|--|--|--|--|
| Technology                       | 802.11 ax WLAN (2.4 + 5 + 6 GHz band)<br>IEEE 802.11 standards: a/b/g/n/ac/ax<br>Features: OFDMA, 1024QAM, MU-MIMO, TPC/DFS, TWT<br>Frequency: 2.4 GHz, 5 GHz, 6 GHz |  |  |  |  |
| Antennas: 2 antennas (2T2R MIMO) |                                                                                                    |  |  |  |  |
| Encryption                       | WEP (64,128bit) + TKIP, 128bit AES-CCMP, 256-bit AES-CCMP                                                                                                    |  |  |  |  |
| Security                         | 802.11i WPA(2)(3) - PSK<br>WPA, WPA2 Personal and Enterprise, WPA3<br>802.1X EAP-TLS, EAP-TTLS/MSCHAPv2, PEAPv0 -MSCHAPv2                                            |  |  |  |  |
| Frequency bands                  | 2.4GHz ETSI 1-13, USA/Canada 1-11<br>5.0GHz ETSI + USA/Canada 24 (36 - 165) (U-NII-1 + UNII-2A + U-NII-2C+U-NII-3)<br>6.0GHz 5.945 - 6.425 MHz (EU)                  |  |  |  |  |
|                                  |                                                                                                    |  |  |  |  |

### Table 3Properties of the WLAN interface

# 1.7 LTE-5G interface

| 5G interface:  |       |         |                                                                                                    |
|----------------|-------|---------|----------------------------------------------------------------------------------------------------|
| Technologies / |       |         |                                                                                                    |
| Bands          | 5G NR | NSA     | n1/n2/n3/n5/n7/n8/n12/n13/n14/n20/n25/n26/n28/n29/n30/<br>n38/n40/n41/n48/n66/n71/n75/n76/n77/n78/n79 |
|                |       | SA      | n1/n2/n3/n5/n7/n8/n12/n13/n14/n20/n25/n26/n28/n29/n30/<br>n38/n40/n41/n48/n66/n71/n75/n76/n77/n78/n79 |
|                | LTE   | LTE-FDD | B1/B2/B3/B4/B5/B7/B8/B12/B13/B14/B17/B18/B19/B20/<br>B25/B26/B28/B29/B30/B32/B66/B71                  |

|                   |            | LTE-TDD     | B34/B38/B39/B40/B41/B42    | B34/B38/B39/B40/B41/B42/B43/B48 |  |  |  |
|-------------------|------------|-------------|----------------------------|---------------------------------|--|--|--|
|                   |            | LAA         | B46 (only support 2 × 2 MI | MO)                             |  |  |  |
|                   | UMTS       | WCDMA       | B1/B2/B4/B5/B8/B19         |                                 |  |  |  |
|                   | GNSS       |             | GPS/GLONASS/BeiDou (C      | Compass)/Galileo                |  |  |  |
|                   |            |             |                            |                                 |  |  |  |
| Antennas:         | Up to 4 Ar | ntenna      |                            |                                 |  |  |  |
| GNSS              | GPS, GLO   | ONASS, Beiľ | ou, Galileo                |                                 |  |  |  |
| Data rates (max.) | Fashion    |             | Data rate                  |                                 |  |  |  |
|                   | 5G SA Si   | ub-6        | DL 2.4 Gbps; UL 900 Mbps   |                                 |  |  |  |
|                   | 5G NSA     | Sub-6       | DL 3.3 Gbps; UL 600 Mbps   |                                 |  |  |  |
|                   | LTE        |             | DL 1.6 Gbps; UL 200 Mbps   |                                 |  |  |  |
|                   | WCDMA      |             | _ 42 Mbps; UL 5.76 Mbps    |                                 |  |  |  |
|                   |            |             |                            |                                 |  |  |  |
|                   |            |             |                            |                                 |  |  |  |

# 2 Initial start-up

For initial start-up, please first connect a computer with an Ethernet connection to the LAN connection of the MC using a patch cable.

After switching on the supply voltage to the MC, all LEDs will light up white briefly. Then only the ON LED lights up green, which soon starts to flash orange-green. After approx. 15-20 seconds, the application is fully operational and the LEDs light up with the function described above.

# 2.1 Initial start-up of the MC2X8

### 2.1.1 Initial start-up with the MC-Config-Program

For its initial startup the MC is only able to communicate via its LAN-Port because typically there is no wireless network with a suitable SSID.

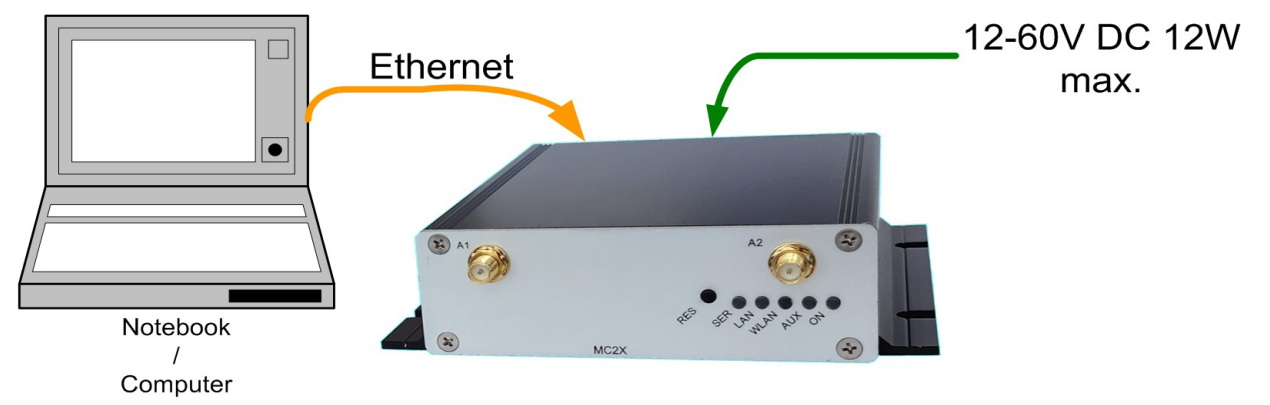

#### Figure 5: Setting for the initial configure of the MC MCX8

To do the "first time setup" the MC has to be connected via the LAN-Interface to the computer (PC) that runs the MC-Config-Program.

| 1  | MC Configuration tool - Version 2.0.3.13 — 🛛 🗸 |                  |                      |                      |                              |                                      |                                         |              |                                    |                       |         |                   |      |     |     |    |        |   |
|----|------------------------------------------------|------------------|----------------------|----------------------|------------------------------|--------------------------------------|-----------------------------------------|--------------|------------------------------------|-----------------------|---------|-------------------|------|-----|-----|----|--------|---|
| F  | ile Vi                                         | ew C             | onfigure             | Device               |                              |                                      |                                         |              |                                    |                       |         |                   |      |     |     |    |        |   |
|    | Q<br>Refres                                    | <u>h</u>         | <u>Config</u>        | یے<br>Lpgrade        | Web Sig                      | nal <u>R</u> eboot                   | Default Close                           | User<br>Pass | r: sword:                          |                       |         |                   |      |     |     |    |        |   |
| 1  | No. N                                          | lame             | SN                   | Vers.                | IP-Address                   | Status                               | SSID                                    |              | AP MAC / Name                      | Signal (SNR)          | Bitrate | System-MAC        | Key  | Ch. | LAN |    | Uptime | e |
| 1  | Ν                                              | ACX8             | 820180               | 3.14t                | 192.168.1.1                  |                                      | MC1_WLAN_TES                            | T1           | MC-TEST-AP                         | 35                    | 81MBit  | 90:5F:8D:0C:83:D4 | WPA2 | 44  | P1  | P2 | 2m     |   |
|    |                                                |                  |                      |                      |                              |                                      |                                         |              |                                    |                       |         |                   |      |     |     |    |        |   |
|    |                                                |                  |                      |                      |                              |                                      |                                         |              |                                    |                       |         |                   |      |     |     |    |        |   |
|    |                                                |                  |                      |                      |                              |                                      |                                         |              |                                    |                       |         |                   |      |     |     |    |        |   |
|    |                                                |                  |                      |                      |                              |                                      |                                         |              |                                    |                       |         |                   |      |     |     |    |        |   |
| 0  | 1.07.2                                         | 2024 :<br>2024 : | 10:44:02<br>10:44:02 | : 192.10<br>: 192.10 | 68.1.1 -> 62<br>68.1.1 -> 87 | 5, INFO, Found r<br>5, INFO, 192.168 | new device IP:192<br>8.1.1 connected to | .168<br>5 BS | .1.1 MAC:90:5F:<br>SID 00:0E:8E:78 | 8D:0C:83:D4<br>:64:02 |         |                   |      |     |     |    |        | ^ |
|    |                                                |                  | 1                    |                      |                              |                                      |                                         |              |                                    |                       |         |                   |      |     |     |    |        | ~ |
|    | Set Lo                                         | ogfile           | INFO                 | •                    | Logging to:                  |                                      |                                         |              |                                    |                       |         |                   |      |     |     |    |        |   |
| 19 | 2.168.1                                        | .10              | >                    |                      | Selected: 0/1                |                                      |                                         |              |                                    |                       |         |                   |      |     |     |    |        | / |

Figure 6: Initial setup with the MCConfig program

What to take into account:

- . The connected PC (Notebook) should have a fixed IP-Address on its LAN-Port (no DHCP).
- . This IP should show up in the status field at the bottom right of the MC-Config program.
- . If several IP addresses are listed there, you can specifically activate only the relevant interface with "Configure" → "Interfaces".
- . After changing this setup, press the "Refresh" button on the MC-Config program again.
- . An active Firewall on the PC might prevent communication with the MC.

After starting, the MC-Config program first determines all network interfaces that are currently active on the computer. Broadcast UDP requests are sent to these interfaces, to which MC devices respond. The responding devices are registered and displayed in a list.

In addition to device data such as name, serial number, firmware version, IP address and MAC address, WLAN connection data is also displayed. Initially, only the set SSID can be seen. If there is a connection to an access point, the MAC address and, for certain WLAN systems, the name of this AP is also displayed. The signal strength is displayed as an SNR value in dBm with a corresponding background color. The SNR values can be interpreted as follows:

Signal >=  $40 \rightarrow$  very good connection

Signal >=  $30 \rightarrow$  good connection

Signal >=  $20 \rightarrow Connection$  still sufficient

Signal < 20  $\rightarrow$  Connection limited, the bit rates are reduced in order to transmit data.

#### A more detailed description of how to use the MC-Config program can be found in a separate manual.

#### 2.1.2 Initial start-up via the MC WEB interface

If the MC-Config program is not to be used, the MC devices can also be commissioned via a web browser. To do this, you must set the LAN interface of the startup computer to a fixed IP address. For example, the IP 192.168.1.10 with the subnet mask 255.255.255.0 would be suitable

If the MC2X8 starts with the default setting, you can access the MC homepage with the web browser by entering the address 192.168.1.1.

### 2.1.3 Startup via the MC WEB-Interface

If you do not want to or cannot use the MC-Config program, the MCX8 devices can also be put into operation using a WEB browser. To do this, you must set the LAN interface of the startup computer to a fixed IP address. The IP 192.168.1.10 with the subnet mask 255.255.255.0 would be suitable, for example.

If the MC2X8 starts with the default setting you can access the home page of the MCX8 by using the WEB browser and entering the IP address 192.168.1.1.

# 2.2 Resetting the settings to default values

The reset button on the MC2X8 can be used to trigger the following functions:

1) Unmounting a USB memory stick plugged into the USB port. This allows memory sticks to be removed from the MC2X8 without data loss.

2) Restart the device

3) Reset the configuration to the "Factory Default" state and restart the firmware.

The respective function is carried out depending on how long the button is pressed.

To unmount, the reset button is held down for 1 - 3 seconds. During this time, all LEDs except for "Power" flash alternately red blue green. If the button is released during this phase, only the unmounting is carried out. The program then continues to run normally.

After holding down the reset button for approx. 5 seconds, the flashing stops. If the reset button is then released, the MC2X8 performs both an unmount of the USB memory and a restart.

After 10 seconds, all LEDs turn white and a color change of all LEDs (except power) from blue - red - green - violet etc. begins. If the reset button is held down until the MC2X8 is restarted, the configuration is reset to the factory default settings.

### 2.3 Default-Konfiguration

The MC2X8 can be reset to the factory default settings in 3 ways:

- 1) Via the reset button  $\rightarrow 2.2$
- 2) With the MC-Config program  $\rightarrow$

 3) Via the website → "Device" → "Configuration management" → "Reset configuration to defaults" This opens the configuration menu with the default settings. If necessary, you can make your own settings here and set and activate them with "Save & Apply".

The MC2X8 has the following (important) factory settings:

| Device Name:                                                   | "MC2X8"                                                      |                                                              |  |  |  |
|----------------------------------------------------------------|--------------------------------------------------------------|--------------------------------------------------------------|--|--|--|
| Enable WLAN =                                                  | off                                                          |                                                              |  |  |  |
| Enable LTE =                                                   | off                                                          |                                                              |  |  |  |
| BridgeMode =                                                   | NAT                                                          |                                                              |  |  |  |
| LAN-Port<br>LAN-IP =<br>LAN Netmas<br>LAN Gatewa<br>DHCP-Serve | k=<br>y =<br>r =                                             | <b>192.168.1.1</b><br><b>255.255.255.0</b><br>0.0.0.0<br>off |  |  |  |
| WLAN IP =<br>WLAN Netmask =<br>WLAN Gateway =                  | 192.16<br>255.25<br>192.16                                   | 68.170.100<br>55.255.0<br>68.170.1                           |  |  |  |
| user =<br>password =<br>Seriell 1:<br>Relais:<br>Input:        | "" (empty)<br>"" (empty)<br>inactive<br>inactive<br>inactive |                                                              |  |  |  |

### 2.4 Quick guide to configure the MCX8

### 2.4.1 Establish a WLAN connection:

All parameters not listed here, should be left at there default values.

| Menu     | Submenu        | Parameters                | Value            | Comment                                                                                                |
|----------|----------------|---------------------------|------------------|----------------------------------------------------------------------------------------------------|
| Wireless | Main parameter | Enable wireless interface | ON               |                                                                                                    |
|          |                | Wireless Mode             | Infrastructure   | MCX8 as WLAN client in the access point infrastructure                                                 |
|          |                | Phy Mode                  | 2.4GHz+5GHz+6GHz | If you are sure which band the right access point works in, you should narrow down the selection here. |

| SSID - Encryption Profile $\rightarrow$ PR1 | Enable profile  | ON                   |                                              |
|---------------------------------------------|-----------------|----------------------|----------------------------------------------|
|                                             | SSID            | YourSSID             | Network name as it is set in the AP          |
|                                             | Encryption mode | WPA/WPA2/WPA3 (Auto) | The MCX8 takes the correct value from the AP |
|                                             | Keying Protocol | Car                  | Here too, the MCX8 adjusts itself to the AP  |
|                                             | Кеу             | PSC of the AP        | PSK as set in the AP.                        |
|                                             |                 |                      |                                              |

| Network | Bridge Mode | These settings affect the mode of the WLAN / LTE bridge.<br>With an active LTE interface, only (single) NAT mode is possible.<br>Other modes can be used without LTE. |                                                                          |                                                                                                    |  |
|---------|-------------|----------------------------------------------------------------------------------------------------|--------------------------------------------------------------------------|----------------------------------------------------------------------------------------------------|--|
|         |             | Bridge Mode                                                                                                    | ge Mode NAT The MCX8 therefore has its ow specific IP address on the LAN |                                                                                                    |  |
|         |             | Local IP Address                                                                                                    | aaa.bbb.ccc.ddd                                                          | IP address via which the MCX8 is addressed                                                                                                    |  |
|         |             | Subnet mask                                                                                                    | 255.255.255.0                                                            | the LAN side.<br>LAN clients must configure this address as the<br>gateway IP.                                                                        |  |
|         |             | Enable DHCP<br>server                                                                                                    | OFF                                                                      | This can be used to activate a DHCP server<br>operated by the MCX8, which assigns IP<br>addresses from a predefined range in response<br>to requests. |  |

| Network | IP |                            |            |                                                                                                    |
|---------|----|----------------------------|------------|----------------------------------------------------------------------------------------------------|
|         |    | Enable WLAN<br>DHCP Client | ???        | If the IP on the WLAN interface is to be obtained from a DHCP server, then set to "ON".                                                                                                    |
|         |    | Hostname                   | MCX8 Name  | A device name with which the MCX8 identifies itself to the DHCP server can be specified here. If this Parameter is empty, the given device name (Admin $\rightarrow$ Device name) is taken. |
|         |    | IP                         | Static IP  | If a static IP is specified, the data is entered                                                                                                    |
|         |    |                            | Subnetmask | here.                                                                                                    |
|         |    |                            | Gateway IP |                                                                                                    |
|         |    |                            | DNA 1,2    |                                                                                                    |

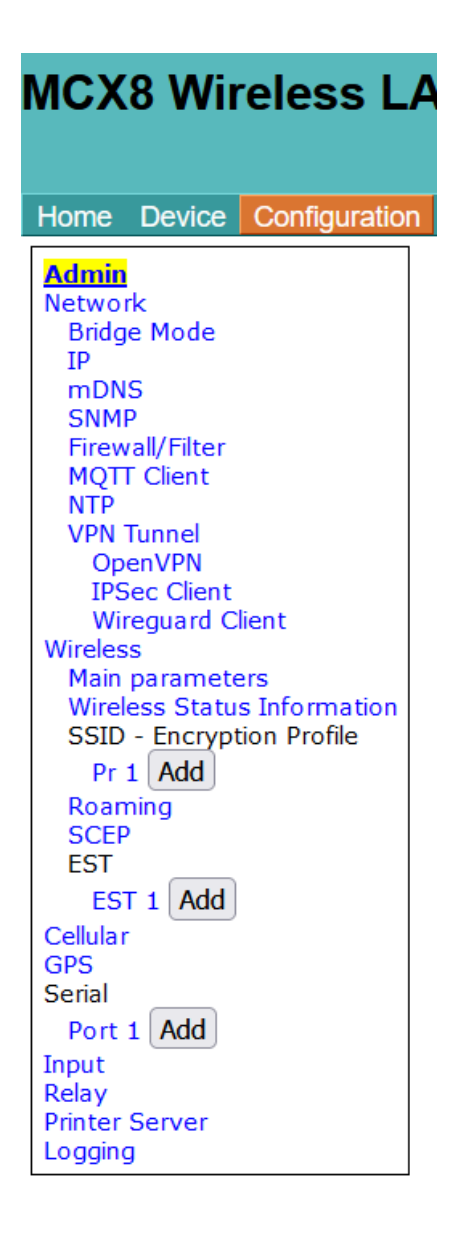

# 3 5G / LTE settings

The various configuration options available for 5G / LTE are explained below:

### Cellular

| Enable LTE           | Activate this checkbox to enable the LTE function so that the device can connect to the LTE network.                                      |
|----------------------|----------------------------------------------------------------------------------------------------|
| PIN                  | Enter the personal identification number (PIN) of your SIM card to access the network.                                                    |
| Username + Password  | Enter the user name + password provided by your network operator to connect to the LTE network.                                           |
|                      | This information is not always required                                                                                                   |
| Select Auth          | Select the authentication mode, e.g. PAP or CHAP, as required by your network operator.                                                   |
| APN                  | Enter the access point name (APN) that is used to connect to the LTE network. This information is provided by your network operator.      |
| Roaming              | Activate this checkbox to enable mobile data roaming so that the device can connect to other networks when traveling.                     |
| Enable watchdog      | Select this checkbox to enable a connection monitoring function that uses DNS queries to monitor the stability of the network connection. |
| Watchdog Host Lookup | Specify a host name for the watchdog to test the connection with a lookup.                                                                |
|                      |                                                                                                    |

| Connection timeout  | Set the timeout of the watchdog in seconds, which determines how long the watchdog waits before it considers the connection to be interrupted.                                                                                                    |
|---------------------|----------------------------------------------------------------------------------------------------|
| Custom LTE band     | With this setting, you can restrict the device to certain LTE bands, e.g. B43 for LTE-B43 only. If you want to use multiple bands, separate them with commas, e.g. B20,B43 for both bands. (experimental function)                                                    |
| Scan for providers  | Activate this option so that the device can search for available network operators. (experimental function)                                                                                                    |
| Select provider     | Enter the provider ID you wish to connect to or leave the field empty to activate automatic provider selection.<br>( experimental function )                                                                                                    |
| State information   |                                                                                                    |
| Query Signal Status | Set the interval (in seconds) for querying signal strength indicators such as RSSI (Received Signal Strength Indicator), RSRQ (Reference Signal Received Quality) and RSRP (Reference Signal Received Power).                                                         |
| Debugging           | 5 ,                                                                                                    |
| Debug LTE           | This option allows you to select the protocol configuration for LTE. By selecting the appropriate protocol configuration, you can monitor the performance and status of the LTE connection, making it easier to identify and resolve potential problems in real time. |
| Traffic Dump        | 5 , 1 ,                                                                                                    |
| Configuration       |                                                                                                    |
|                     | This option can be used to record data traffic via the LTE interface.<br>This may generate large amounts of data that are stored in the internal flash. A filter can be<br>used to limit the amount of data if required.                                              |
| Routing             |                                                                                                    |
|                     | This determines which interface is prioritized for use when data needs to be sent.                                                                                                    |

# 3.1 Unlocking the SIM card by entering the PUK

If an incorrect PIN has been configured for the inserted SIM card, the SIM card is blocked after a certain number of failed attempts. The LTE module signals this to the operating system and requests the PUK associated with the SIM card

The input field at the start of the form is then activated to enter this PUK.

| Home     | Device | Configuration | Statistics | Sup   | port                      |
|----------|--------|---------------|------------|-------|---------------------------|
| Enter PU | K SIMA |               | Send       | I PUK | (Disabled - not required) |

# 4 Open Source Compliance Information

Version: MC WLAN Client Adapter

To whom it may concern,

Written Offer

This product contains software whose rightholders license it under the terms of the GNU General Public License, version 2 (GPLv2), version 3 (GPLv3) and/or other open source software licenses. If you want to receive the complete corresponding source code we will provide you and any third party with the source code of the software licensed under an open source software license if you send us a written request by mail or email to the following addresses:

Email: modas oss support team: opensource@modas.de

Postal:

modas mobile Datensysteme GmbH Belziger Str, 69-71 10823 Berlin/Germany

detailing the name of the product and the firmware version for which you want the source code and indicating how we can contact you.

PLEASE NOTE THAT WE WILL ASK YOU TO PAY US FOR THE COSTS OF A DATA CARRIER AND THE POSTAL CHARGES TO SEND THE DATA CARRIER TO YOU. THE AMOUNT CAN BE VARIED ACCORDING TO YOUR LOCATION AND MODAS OSS SUPPORT TEAM WILL NOTIFY THE EXACT COST WHEN RECEIVING THE REQUEST. THIS OFFER IS VALID FOR THREE YEARS FROM THE MOMENT WE DISTRIBUTED THE PRODUCT AND VALID FOR AS LONG AS WE OFFER SPARE PARTS OR CUSTOMER SUPPORT FOR THAT PRODUCT MODEL.

FOR MORE INFORMATION SEE ALSO: http://download.modas.com/Source